Gladinet 파일 삭제 과정

1. 파일을 선택하여

마우스 우클릭을 하거나

Delete키를 눌렀을 때

Gladinet download 창이 나타나는 경우가 있습니다.

나타났다면 오른쪽 아래 Cancel Task 버튼을 클릭합니다.

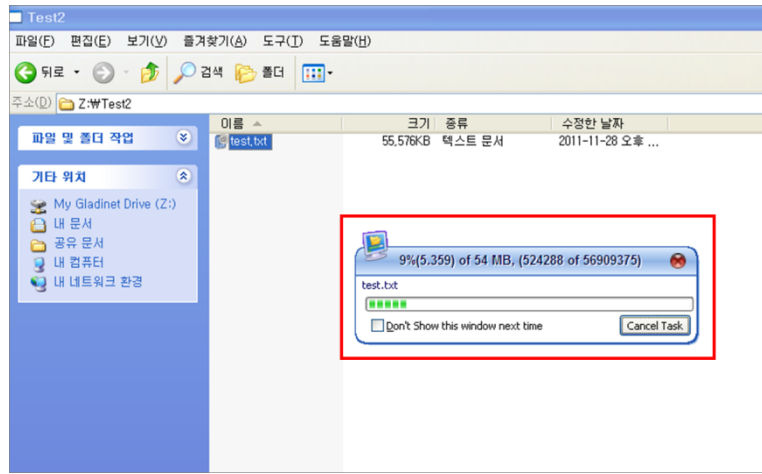

2. Gladinet download 창이 없어지면 우클릭 메뉴가 활성화 됩니다.

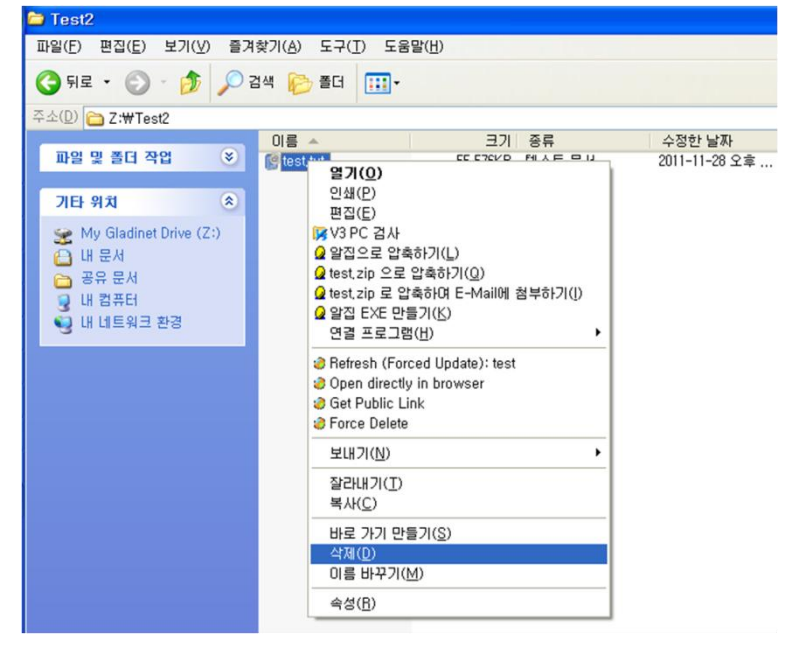

3. 삭제 확인 팝업창이 나타나면 '예'를 클릭하여 파일을 삭제 합니다.

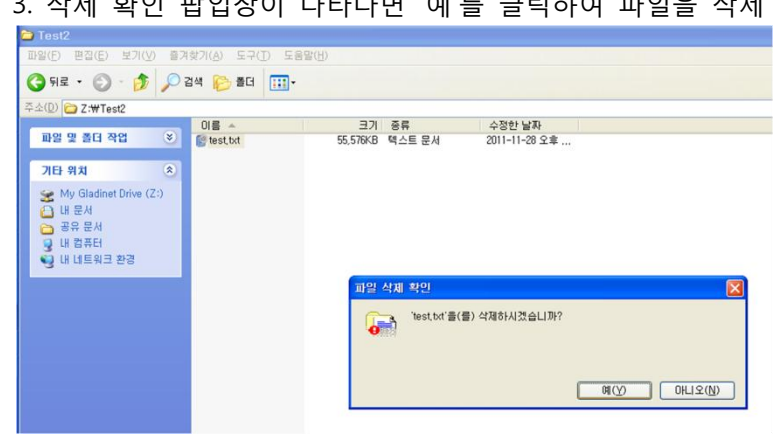